## Abrimos Adobe Acrobat X Pro:

Inicio – Programas - Adobe Acrobat X Pro

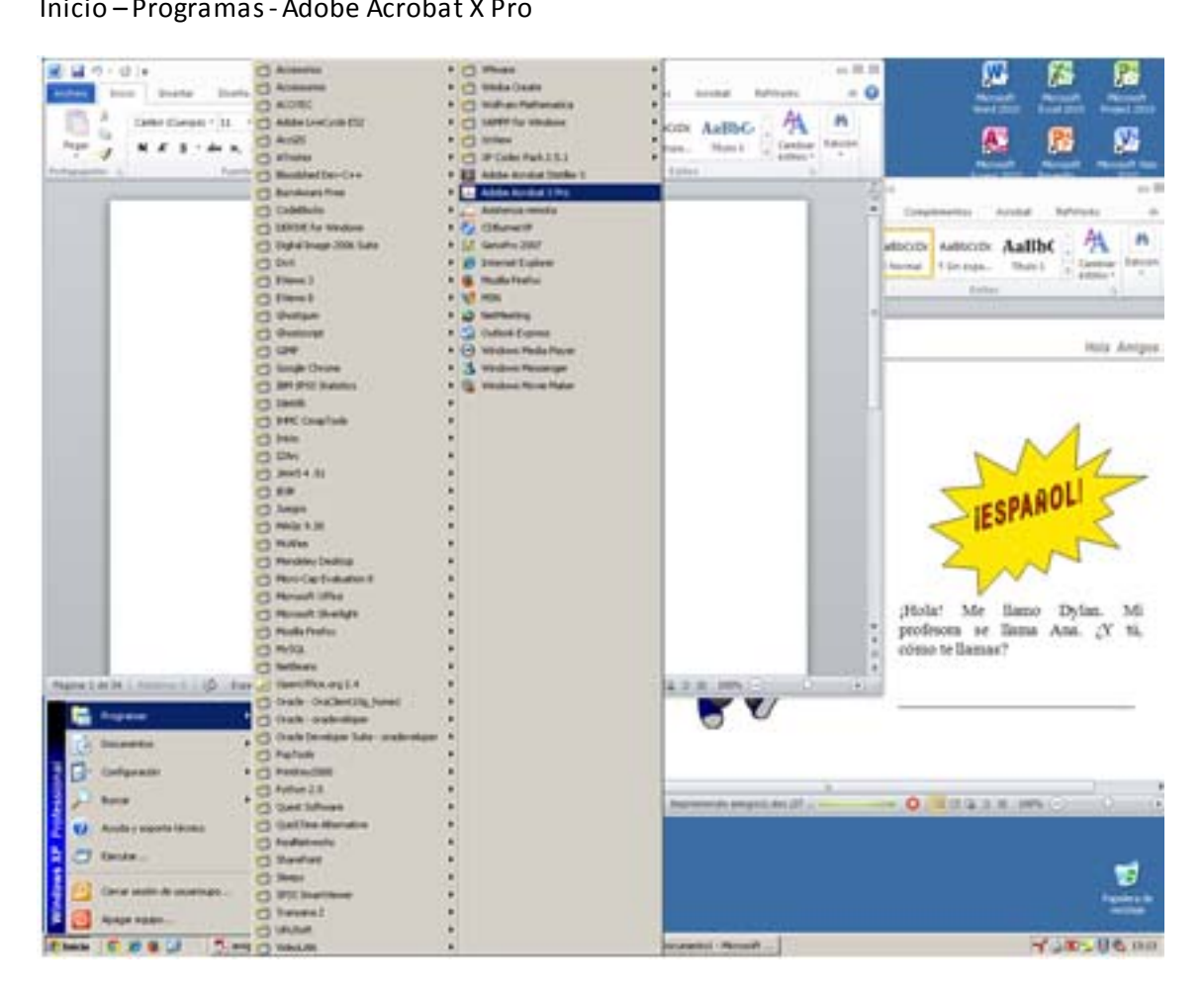

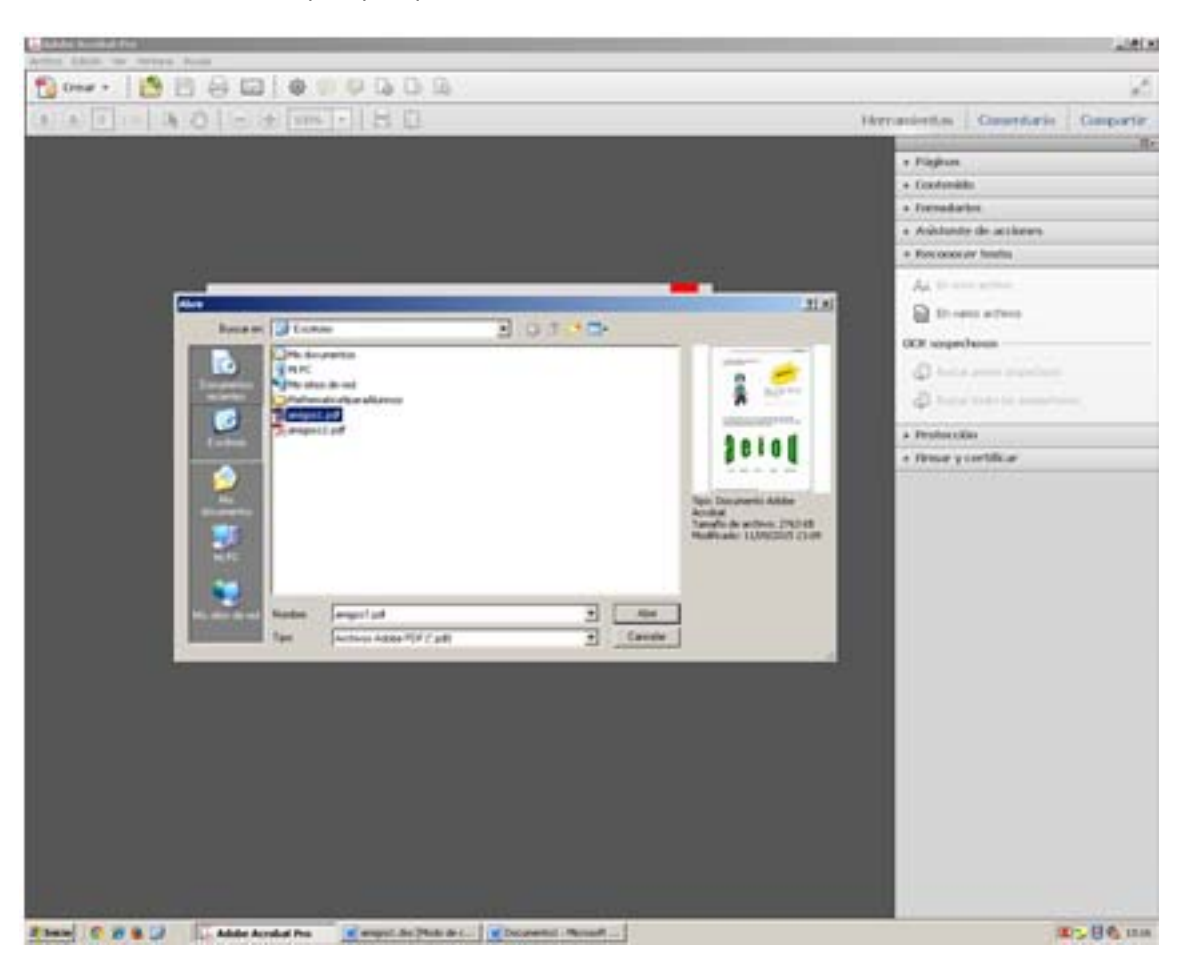

Abrimos el documento pdf que queremos reducir:

## Parte I

Vamos al menú de Archivo – Guardar como ... - PDF de tamaño reducido

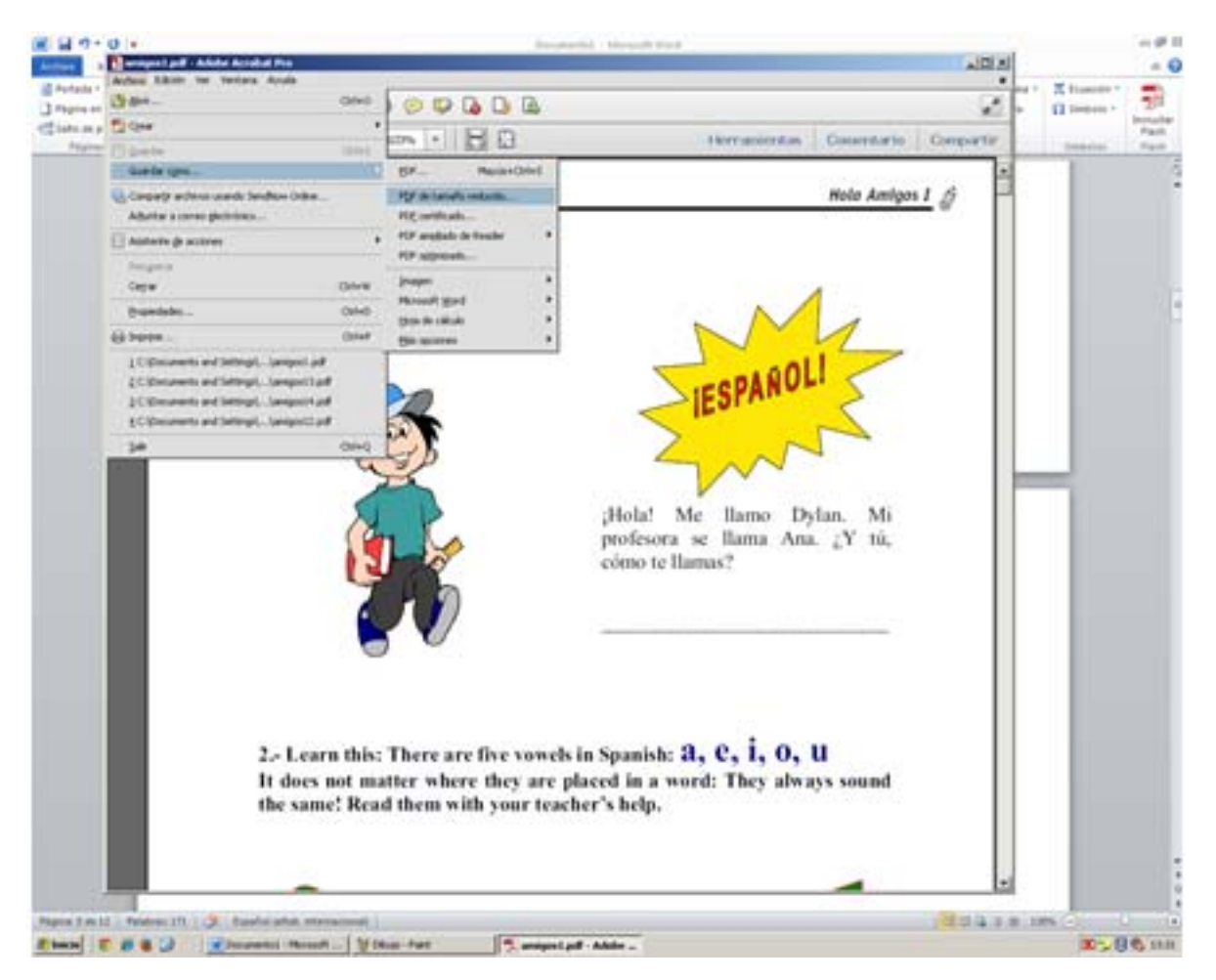

Pinchamos en Aceptar

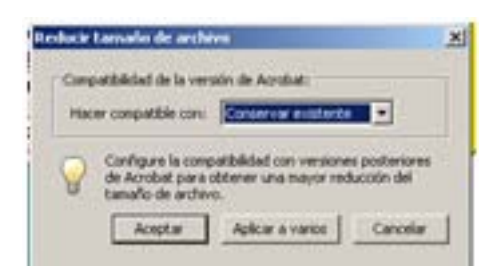

Pinchamos en Guardar

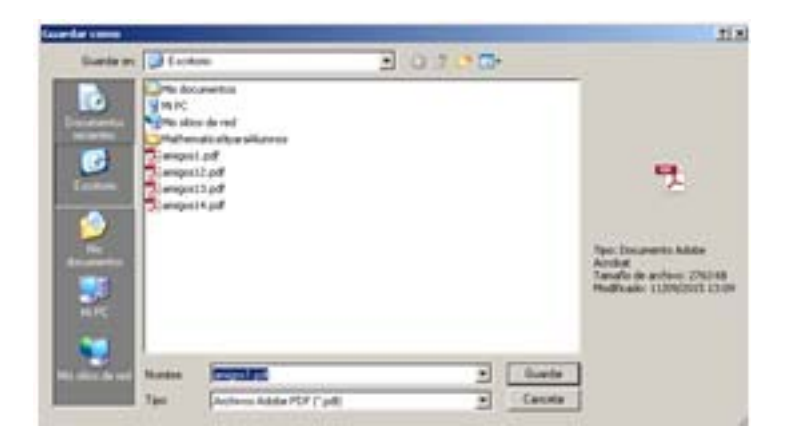

Vemos el tamaño del fichero, si sigue siendo muy grande continuamos con la parte II.

## Parte II

Vamos al menú herramientas – Reconocertexto – En este archivo:

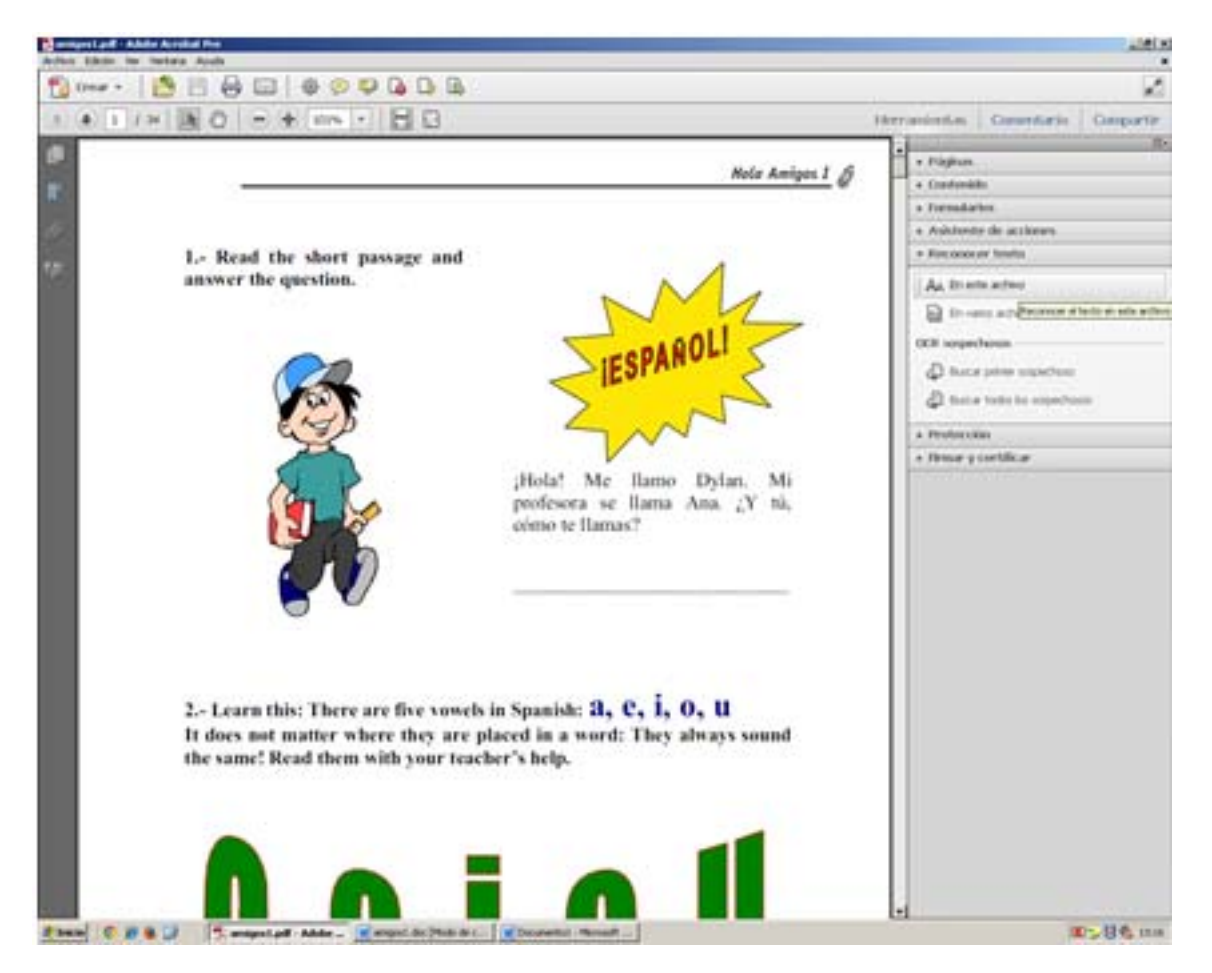

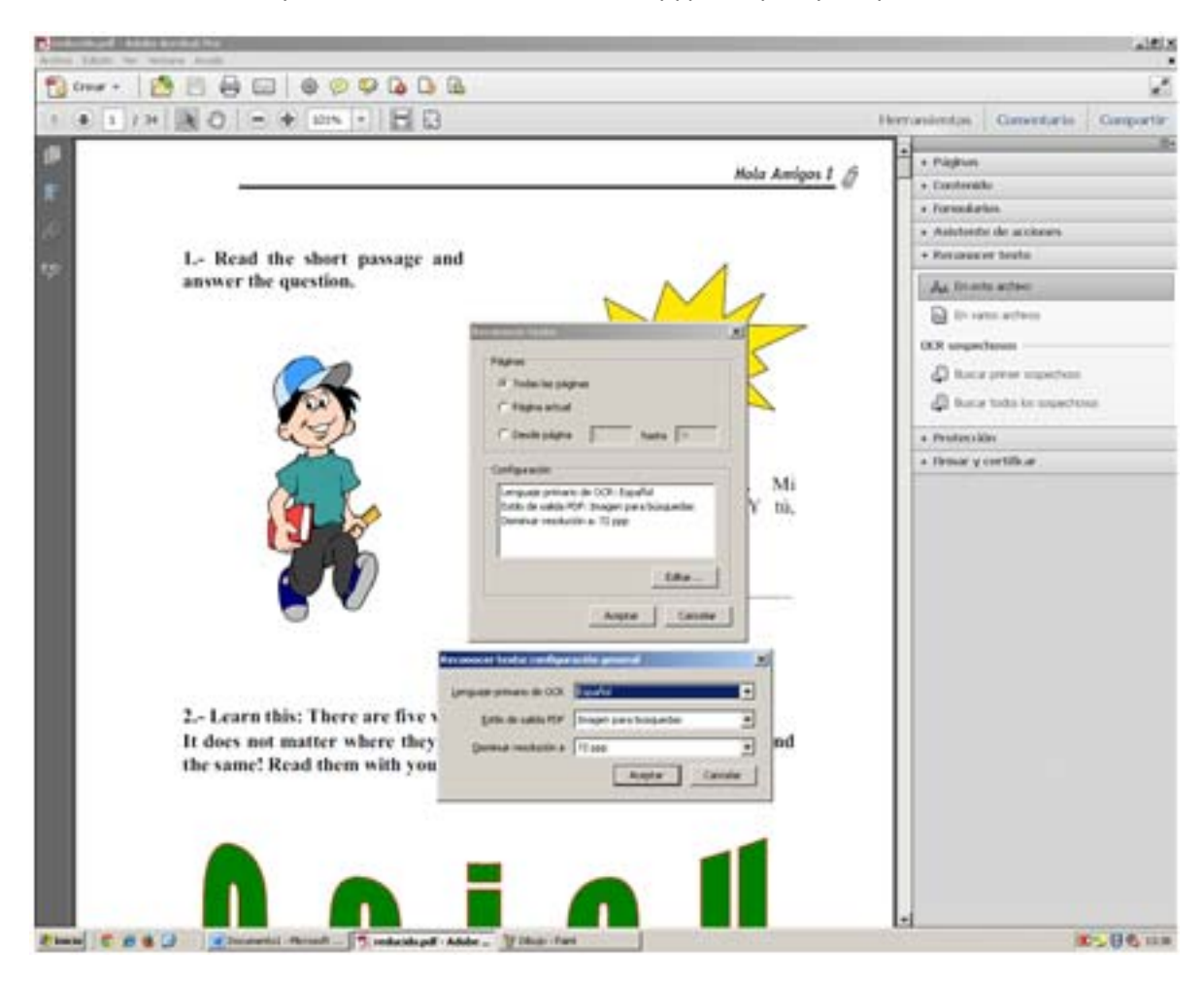

Pinchamos en editary disminuimos la resolución a 72 ppp. Aceptar y Aceptar.

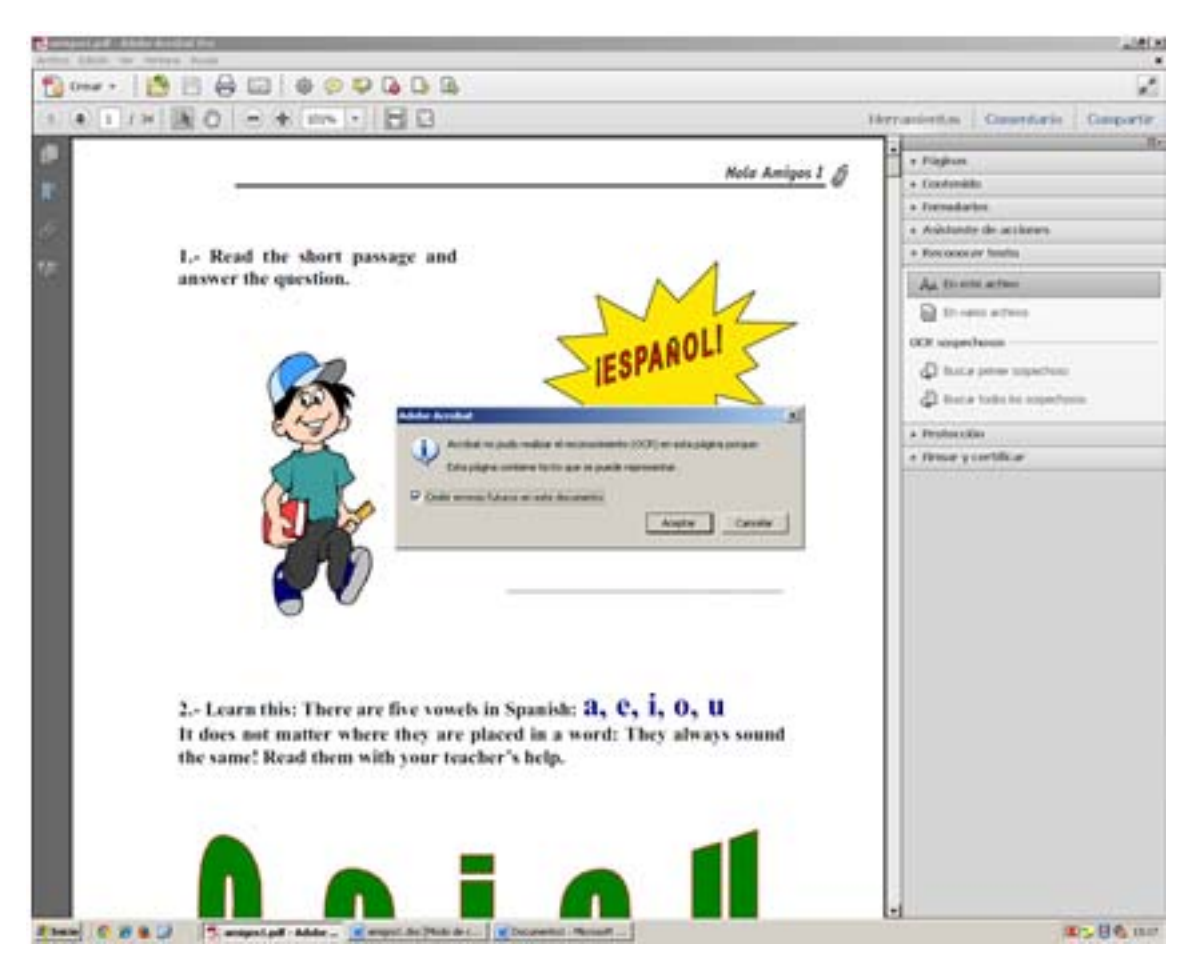

Marcamos la opción de omitir errores. Y pinchamos en aceptar.

Cuando el proceso finalice, guardamos el documento con formato .doc:

Para ello vamos a Archivo – Guardar como ... - Microsoft Word – Documento de Word 97-2003

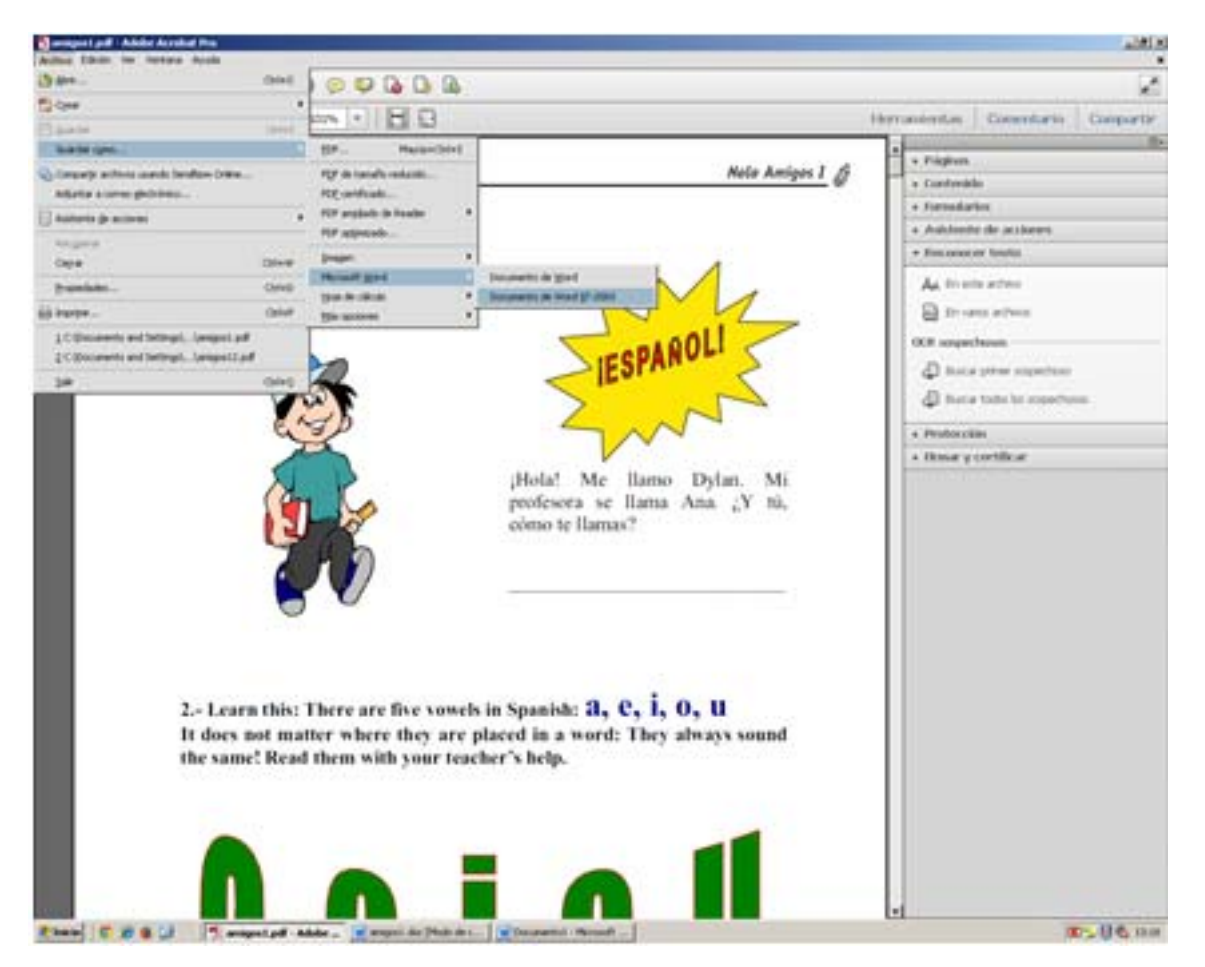

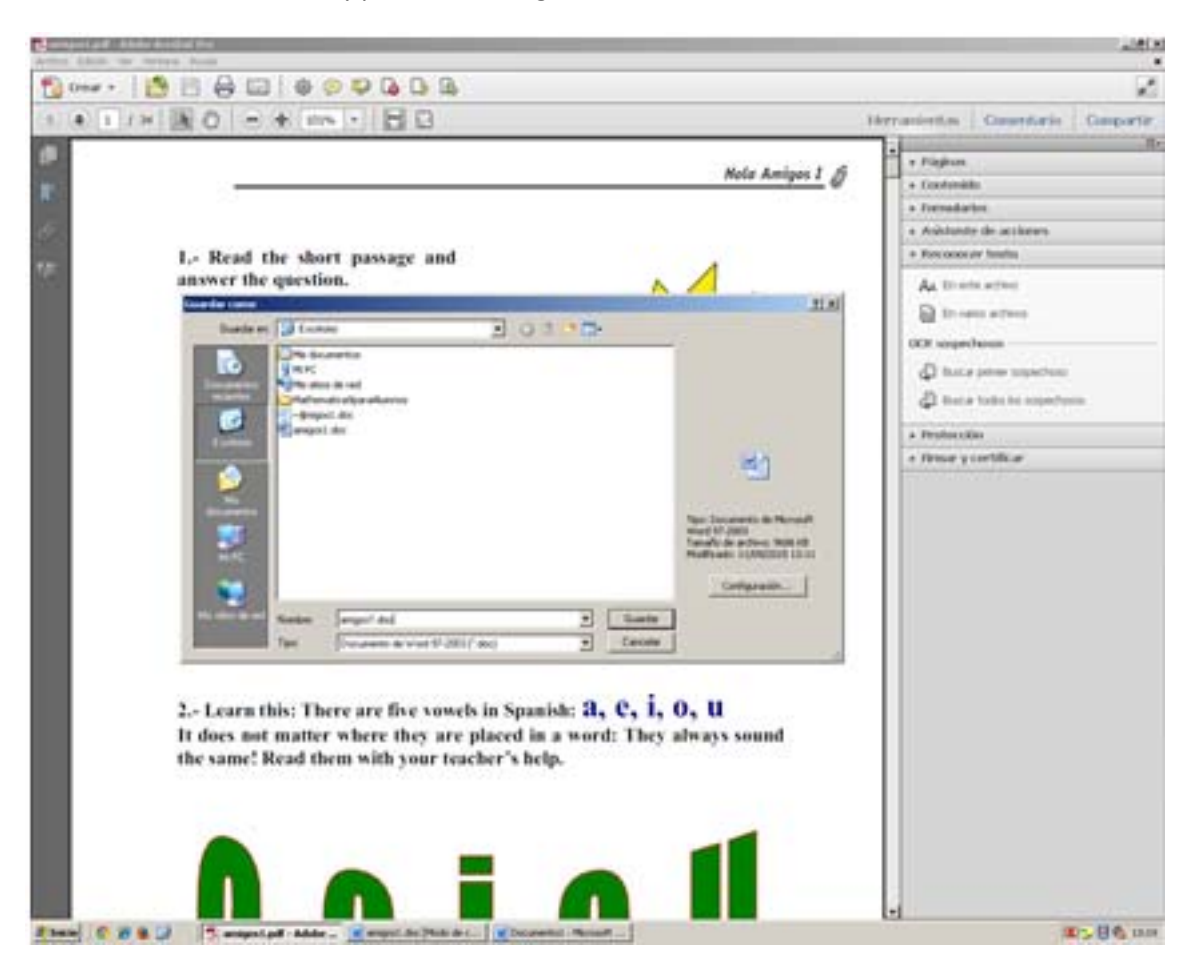

Damos nombre al fichero y pinchamos enguardar.

Cerramos Adobe Acrobat X Pro y abrimos el fichero que acabamos de guardar:

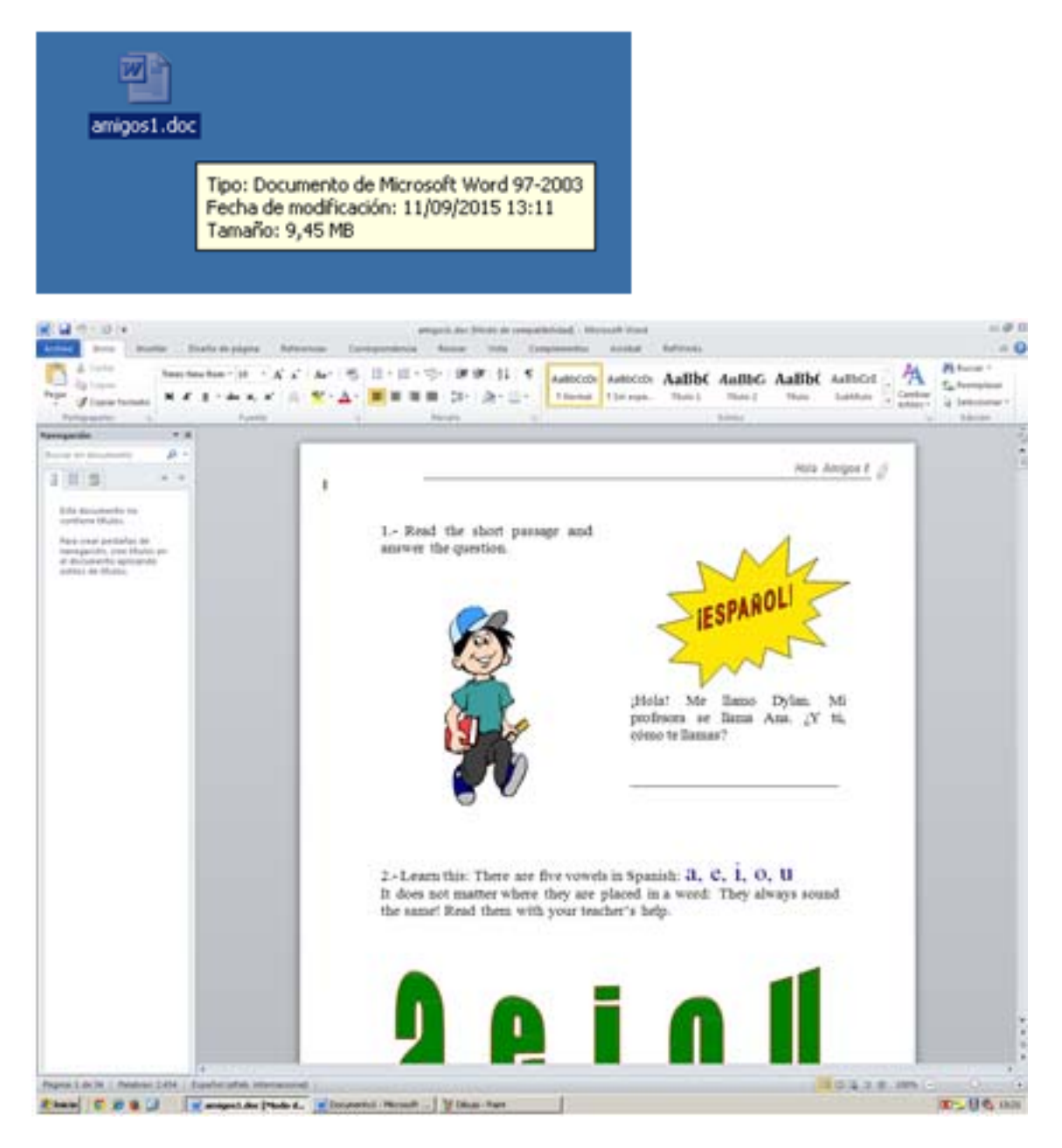

Repasamos el documento para comprobar que todo está correcto.

Ahora lo pasamos a pdf, para ello vamos a Archivo – Imprimir, seleccionamos la impresora Adobe PDF.

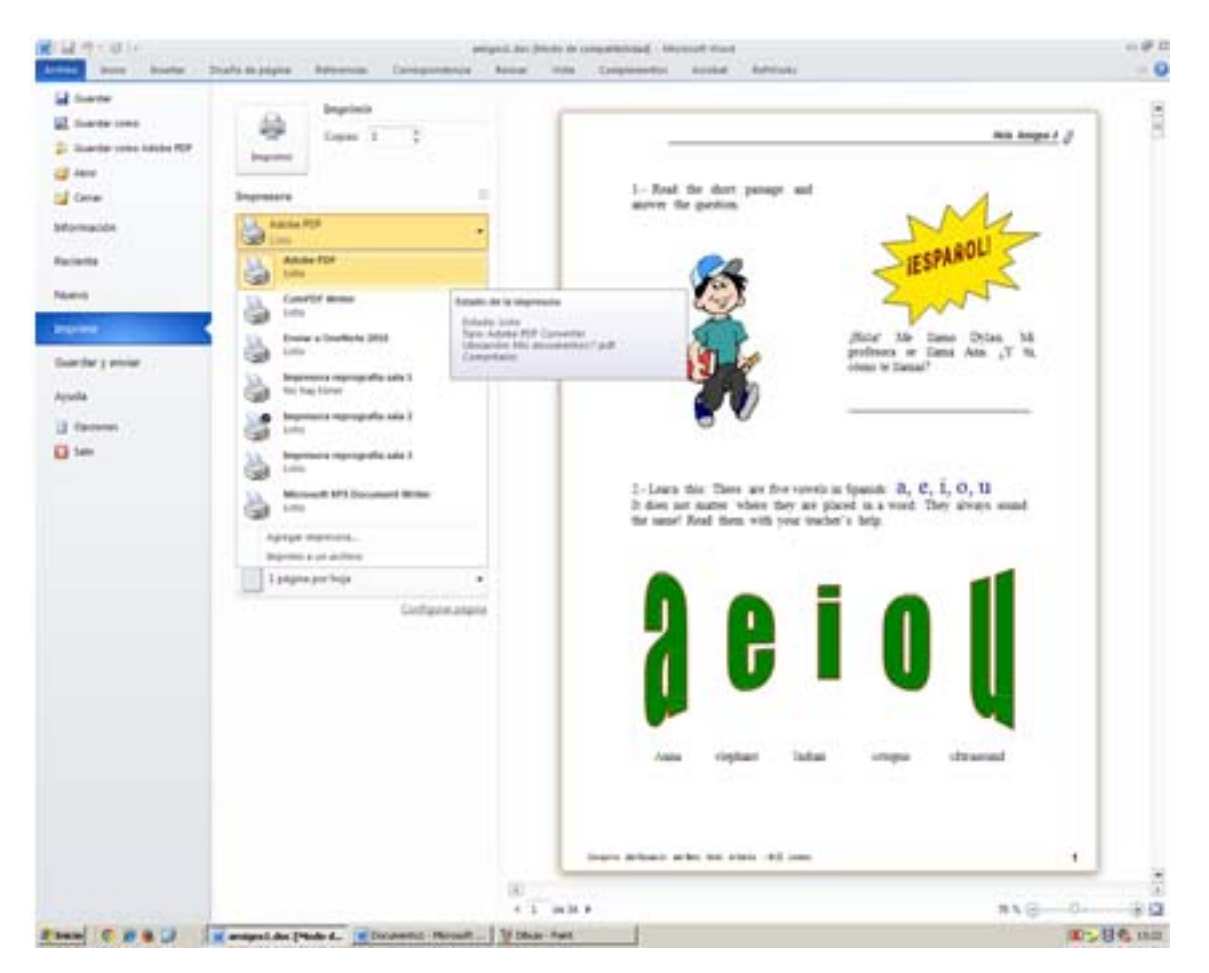

Ahora configuramos la resolución:

Pinchando en Propiedades de la impresora.

| Impresora | 0                         |
|-----------|---------------------------|
| Adobe PDF |                           |
|           | Propiedades de impresora. |

 $\label{eq:propiedades} Propiedades \ deimpresora - Presentación - Opciones a vanza das - Calidad \ de \ Impresión:$ 

La ponemos a 72dpi.

Pinchamos en Aceptar – Aceptar - Imprimir

| Impresora 💿                                                                                                    | Repatamos el documento para comprobar que todo está |  |  |
|----------------------------------------------------------------------------------------------------|-----------------------------------------------------|--|--|
| Adobe PDF                                                                                                    | Adote PDF.                                          |  |  |
| Propiedades de impresora<br>Configuración                                                                                                    |                                                     |  |  |
| Imprime todas las páginas                                                                                                    |                                                     |  |  |
| Imprimir a una cara     Imprimir a una cara     Imprime solo en una cara di     Imprime solo en una cara di     Intercaladas     I.23 1:23 1:23     Orientación vertical     Orientación vertical     Orientación vertical     Páginas por hoja: 1      Acciones avanzadas de Adobe PDF Converter      Configuraciones avanzadas del documento Adobe PDF Converter     Papel/Salda | Image: Solution of the Adobe PDF                    |  |  |
| Tamaño del papel: <u>A4</u><br>Número de copias: <u>1 Copia</u><br>Calidad de impresión: <u>72dpi</u><br>Coincidencia de color de <u>72dpi</u><br>Método 10M: <u>10M:</u> <u>1144dpi</u><br>Intento 10M: <u>10M:</u> <u>11300dpi</u><br>Escala: <u>100 %</u><br>Fuente TrueType: <u>Sust</u><br>Dociones de documento <u>2400dpi</u>                                               | Opciones avanzadas                                  |  |  |
| Carried                                                                                                    |                                                     |  |  |

Esperamos a que termine el proceso

| No  | nbre de documento: Microsoft Word - amigos1.doc                   | • |
|-----|-------------------------------------------------------------------|---|
| - 1 | rogreso de PDF<br>Microsoft Word - amigos1.doc                    |   |
|     |                                                                   | 1 |
|     | Nombre de PDF : amigos12.pdf                                      |   |
|     | Carpeta de PDF : C:\Documents and Settings\usuarioupo\Escritorio\ |   |

Una vez terminado se abre el fichero en pdf. Lo revisamos y cerramos.

Por último comprobamos la reducción del fichero:

Vamos al fichero pdforiginal y pinchamos sobre el con el botón derecho del ratón y damos a propiedades. Hacemos lo mismo el pdf nuevo generado.

| ropredative de arrag                                                                                                    | NIN DECK                                                                                                    | Propiedades de rap.                                                      | edf                                                                                                    | <u>112</u>                                                                       |  |
|----------------------------------------------------------------------------------------------------|----------------------------------------------------------------------------------------------------|--------------------------------------------------------------------------|----------------------------------------------------------------------------------------------------|----------------------------------------------------------------------------------|--|
| General PDF   Re                                                                                                    | sumen                                                                                                    | General POF   R                                                          | esunien                                                                                                    |                                                                                  |  |
| 7                                                                                                    | amigost pdf                                                                                                    | 7                                                                        | rap.pdf                                                                                                    |                                                                                  |  |
| Tipo de archivo:<br>Se abre con:                                                                                                    | Documento Adobe Acrobat                                                                                                    | Tipo de archivo:<br>Se abre con:                                         | Documento Adobe Acrobat                                                                                                    | Canbiar                                                                          |  |
| Ubicación: C:(Documents and Settings/usuarioupo)Escritorio<br>Tamaño: 2,69 MB (2.829.136 bytes)<br>Tamaño en disco: 2,69 MB (2.830.336 bytes) |                                                                                                    | Ubicación:<br>Tamaño:<br>Tamaño en disco:                                | C.(Documents and Settings)usuarioupol(Escritorio<br>776 KB (796-529 bytes)<br>700 KB (796-720 bytes)                                      |                                                                                  |  |
| Oreado:<br>Modificado:<br>Útimo acceso:                                                                                                    | vernes, 11 de septembre de 2015, 13:09:53<br>viernes, 11 de septembre de 2015, 13:09:54<br>viernes, 11 de septembre de 2015, 14:10:12                                                                                                    | Creado:<br>Modificado:<br>Último acorso:                                 | viernes, 11 de septiembre de 2015, 14:16:14<br>viernes, 11 de septiembre de 2015, 14:16:14<br>viernes, 11 de septiembre de 2015, 14:16:14 |                                                                                  |  |
| Atributos: IT 5<br>Seguridad: Este ar<br>equipo<br>para e<br>equipo                                                                           | Bis lectura 🔽 Ocuito Opcomes evenzades<br>devo provino de otro<br>y puede que se bloquee<br>devo provino de otro<br>puede que se bloquee<br>protection de otro<br>puede que se bloquee                                                                                            | Arrbutos: Г                                                              | Silo lectura 🗖 Oculto                                                                                                    | Opciones avarcadas                                                               |  |
| Tamaño en dece:<br>Oreado:<br>Modificado:<br>Otimo acceso:<br>Atributos: 「 S<br>Segunidad: Este an<br>equipo<br>por a<br>equipo               | 2,69 MB (2.830.336 bytes)<br>viernes, 11 de septiembre de 2015, 13:09:53<br>viernes, 11 de septiembre de 2015, 13:09:54<br>viernes, 11 de septiembre de 2015, 14:10:12<br>de lectura  Ocuito Opcomes avenzades Chivo provino de otro<br>y puede que se bloques<br>de viernes ente | Tamaño en deco:<br>Oreado:<br>Modificado:<br>Útimo acceso:<br>Atributos: | 200 KB (298.720 bytes)<br>viernes, 11 de septiembre d<br>viernes, 11 de septiembre d<br>viernes, 11 de septiembre d                       | le 2015, 14:16:14<br>le 2015, 14:16:14<br>le 2015, 14:16:14<br>Opciones avancasi |  |

En el fichero de ejemplo se ha pasado de 2,69 MB a 776 KB